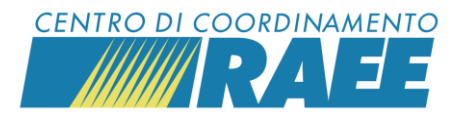

# Dichiarare al CdC RAEE i quantitativi di RAEE ritirati ai clienti nel 2024 Mini guida

N.B: Il gestore di più di un punto vendita può scegliere di fare un'unica dichiarazione, indicando il dato complessivo di tutti i RAEE gestiti da tutti i suoi punti vendita. Non è quindi necessario comunicare il dettaglio dei quantitativi divisi per ciascun punto vendita.

#### 1° passo

Accedi al portale del CdC RAEE, (area riservata del sito cdcraee.it).

Clicca sulla sezione "Area Dedicata RAEE" del menu. Poi clicca su "Servizi per i Sottoscrittori" > "Servizi per Punti di Vendita / C.A.T." > "Dichiarazione Annuale RAEE Movimentati".

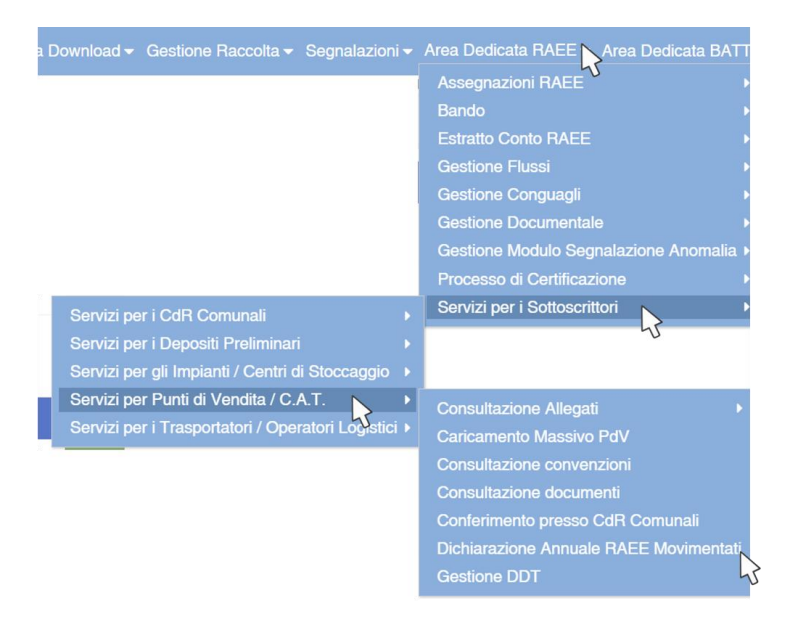

# 2° passo

Clicca su "Nuovo".

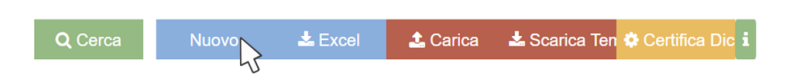

Il sistema restituisce i campi Ragione Sociale Sottoscrittore, C.F e Anno già compilati. Compila gli altri campi, come da indicazioni seguenti.

| * Ragione Sociale Sottoscrittore | * C.F. Sottoscrittore | * Anno                   |  |  |  |
|----------------------------------|-----------------------|--------------------------|--|--|--|
| XXXXXX                           | XXXXXX                | 2024                     |  |  |  |
| * Categoria Rifluto              | * Codice E.E.R.       | * Tipo Dichiarazione     |  |  |  |
| ·                                | •                     | O PEZZI O PESO           |  |  |  |
| * Numero Pezzi                   | * Peso Stimato        | * Tipologia Destinatario |  |  |  |
|                                  |                       | <b>*</b>                 |  |  |  |

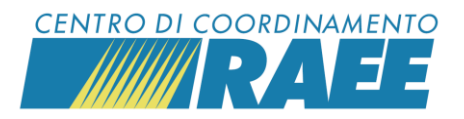

# 3° passo

Seleziona la Categoria Rifiuto scegliendola tra una delle 6 categorie di apparecchiature elettriche ed elettroniche identificate dalla Direttiva Europea sui RAEE.

|    | × 0                                                                 |
|----|---------------------------------------------------------------------|
| D  | escrizione                                                          |
| 1. | Apparecchiature per lo scambio di temperatura                       |
| 2. | Schermi, monitor ed apparecchiature dotate di schermi di superficie |
| su | periore a 100 cm2                                                   |
| 3. | Lampade                                                             |
| 4. | Apparecchiature di grandi dimensioni                                |
| 5. | Apparecchiature di piccole dimensioni                               |
| 6. | Piccole apparecchiature informatiche e per telecomunicazioni (con   |
| ne | ssuna dimensione esterna superiore a 50 cm)                         |

È possibile dichiarare tutti i RAEE gestiti appartenenti alla medesima categoria inserendo il dato complessivo, non è necessario comunicare i singoli quantitativi per singolo punto vendita in propria gestione qualora si abbia iscritto sul portale del CdC RAEE più di un punto vendita.

# 4° passo

Seleziona il Codice E.E.R. attribuibile ai RAEE della Categoria Rifiuto selezionata.

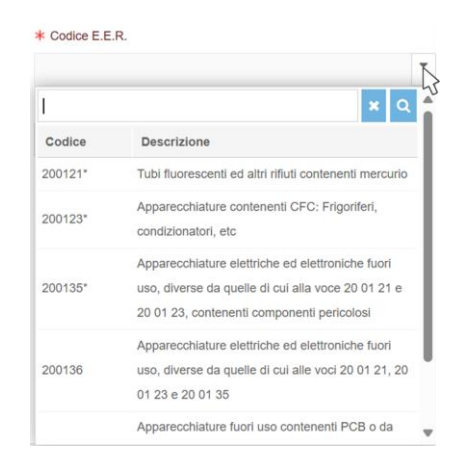

#### 5° passo

Indica se dichiari il Numero di Pezzi delle apparecchiature o il loro Peso Stimato e procedi inserendo il dato relativo. Se dichiari il Numero di Pezzi il sistema ne calcola in automatico il Peso Stimato.

| * Tipo Dichiarazione |        | * Numero Pezzi |
|----------------------|--------|----------------|
| R PEZZI 🔿 PESO       |        | XXXXXX         |
| 45                   | oppure |                |
|                      |        | ★ Peso Stimato |
|                      |        | XXXXXX         |
| - 73                 |        |                |

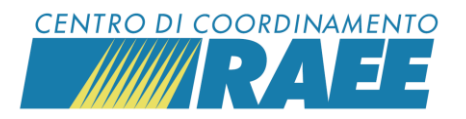

# 6° passo

# Seleziona la Tipologia Destinatario, ovvero il soggetto presso cui sono stati trasportati i RAEE ritirati ai clienti.

|                             | Ĩ  |
|-----------------------------|----|
|                             | ×Q |
| Descrizione                 |    |
| CENTRO DI RACCOLTA COMUNALE |    |
| IMPIANTO                    |    |
| LUOGO DI RAGGRUPPAMENTO     |    |

# 7° passo

Clicca su "Salva".

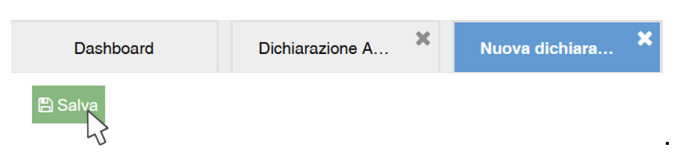

# 8° passo

Per dichiarare i quantitativi di un'altra Categoria Rifiuto clicca su "Continua Dichiarazione".

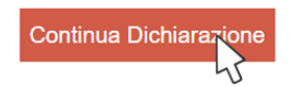

Il sistema rimanda alla pagina "Dichiarazione Annuale RAEE Movimentati" dove compare la riga relativa all'ultima Categoria Rifiuto dichiarata.

|   | Ragione Sociale<br>Sottoscrittore | C.F. Sottoscrittore | Categoria Rifiuto 📵 | Codice E.E.R. | Quantità [kg] | Anno di Riferimento | Tipologia Destinatario         |
|---|-----------------------------------|---------------------|---------------------|---------------|---------------|---------------------|--------------------------------|
| ď | xxxxxx                            | xxxxxx              | 3                   | 200121*       | 11.95         | 2024                | CENTRO DI RACCOLTA<br>COMUNALE |

Clicca su "Nuovo" e ripeti la procedura per tutte le categorie di RAEE di cui hai dei quantitativi da dichiarare.

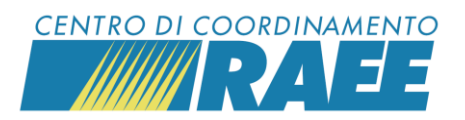

# 9° passo

Clicca su "Certifica Dichiarazione" e verifica la ricezione della seguente mail all'indirizzo dell'RLP (Responsabile Legale Protempore) che hai inserito nella scheda Anagrafica.

|                                                             |                                   | <b>Q</b> Cerca        | Nuovo                | 📥 Excel          | 🍰 Carica           | 🛓 Scarica Ten      | Certifica Dic           |       |   |   |   |
|-------------------------------------------------------------|-----------------------------------|-----------------------|----------------------|------------------|--------------------|--------------------|-------------------------|-------|---|---|---|
|                                                             |                                   |                       |                      |                  |                    |                    | 5                       |       |   |   |   |
|                                                             |                                   |                       |                      |                  |                    |                    |                         |       |   |   |   |
| [PORTALE CDC] Certificazione Dichiarazione RAEE Movimentati |                                   |                       |                      |                  |                    |                    |                         |       |   | 8 | Ľ |
|                                                             | no-reply@stg<br>to me 👻           | g.cdcraeenpa.op       | engate.it            |                  |                    | @ 11:33            | 3AM (O minutes ago)     | ☆     | ٢ | 4 | : |
|                                                             | Translate                         | to English            |                      | ×                |                    |                    |                         |       |   |   |   |
|                                                             | Spett.le TEST S                   | Srl,                  |                      |                  |                    |                    |                         |       |   |   |   |
|                                                             | con la presente                   | comunicazione, il (   | Centro di Coordiname | nto RAEE certifi | ca l'avvenuta Dich | iarazione RAEE per | l'anno di riferimento 2 | 2024. |   |   |   |
|                                                             | In allegato i det                 | tagli della dichiaraz | ione.                | 142              |                    |                    |                         |       |   |   |   |
|                                                             | Cordiali Saluti<br>Centro di Coor | dinamento RAEE        |                      |                  |                    |                    |                         |       |   |   |   |